## إرشادات المستخدم من أجل المقابلة عن طريق الفيديو عبر JOIN.NHN.NO

عن الخدمة

مكالمة الفيديو تحدث مباشرةَ عبر المتصفح خاصتك، أي في المكان الذي عادةَ ما تقرأ فيه الجرائد وغيرها على الانترنت.

نحن ننصح بأن تستخدم المتصفح [Oogle Chrome أو Safari ي ان كنت تستخدم Mac أو iPhone. (المتصفح Internett Explorer لا يعمل، لكن Microsoft Edge ممكن أن يعمل)

كيف أستخدم الخدمة؟

1. قم بالدخول الى <u>https://join.nhn.no</u> (قم بكتابة كل العنوان)

 $\leftarrow \rightarrow C \land$  ( $\circledast$  https://join.nhn.no

2. ستأتي الى الصفحة: «Velkommen til Join»

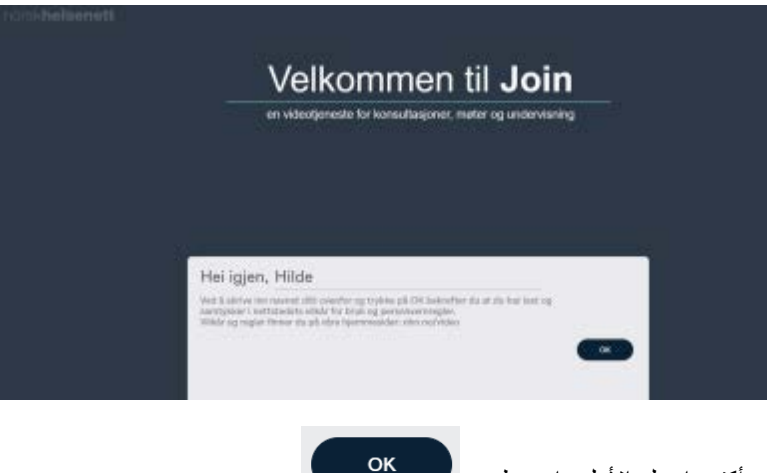

أكتب اسمك الأول وإضغط OK

قبل الاتصال 4. تأكد أنك ترى نفسك على الشاشة

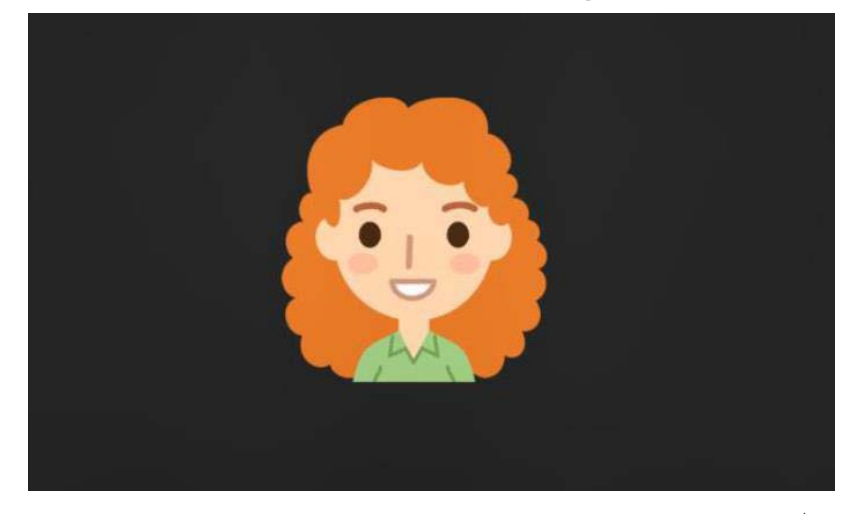

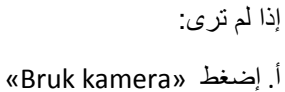

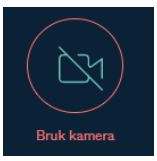

ب. تحقق من الإعدادات (ثلاث نقاط في الأسفل على اليمين)

...

إضغط على رمز الكاميرا وتأكد من أنك اخترت الكاميرا الصحيحة

5. تحقق من الصوت

أن رمز الميكروفون في الأسفل على اليمين أخضر من دون خط فوقه (تشغيل الميكروفون) 🚇 وأن يكون هنالك خط أخضر يتحرك تحت الصورة عندما تتحدث

|   | 口こ                                                          |
|---|-------------------------------------------------------------|
|   | الإتصال:                                                    |
|   | <b>C</b> 3                                                  |
|   | 6 Video. إضبغط على                                          |
|   | 7. قم بكتابة رمز ال6 أرقام في الصندوق في الاعلى على اليمين: |
| ← | Skriv inn adressen eller nummeret dı                        |
|   | المنبغط                                                     |
|   | 8. أضغط على الأخضر زر ال «Delta» (لا تحتاج رمز).            |
|   | ×                                                           |
|   | Velkommen                                                   |
|   | Skriv inn PIN-koden din her                                 |
|   | eller bare                                                  |
|   | Delta                                                       |
|   |                                                             |

9. الإتصال يمكن أن يستغرق وقت: 15 – 20 ثانية (الدوائر على الشاشة تدور حول نفسها)
9. الإتصال أن المستشفى غير جاهزة، ستأتي الى صفحة الإنتظار: «...Velkommen. Venter på vert»

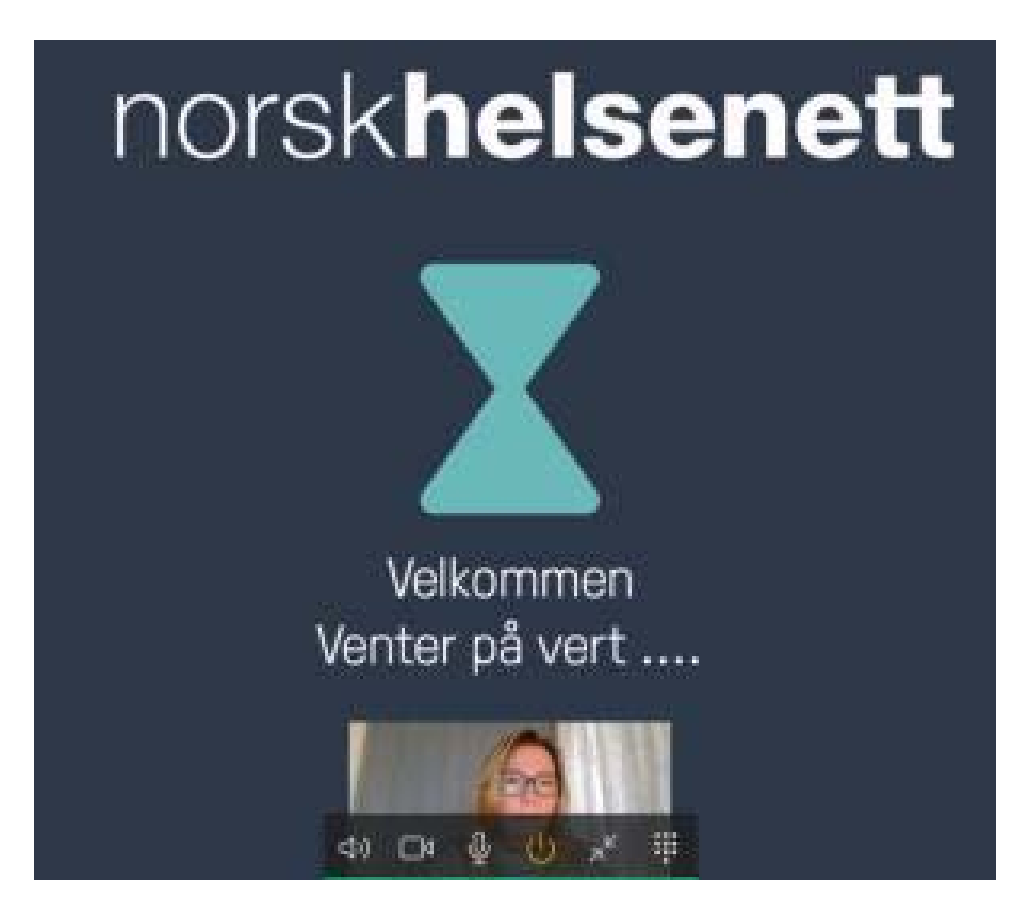

11. المقابلة تبدأ

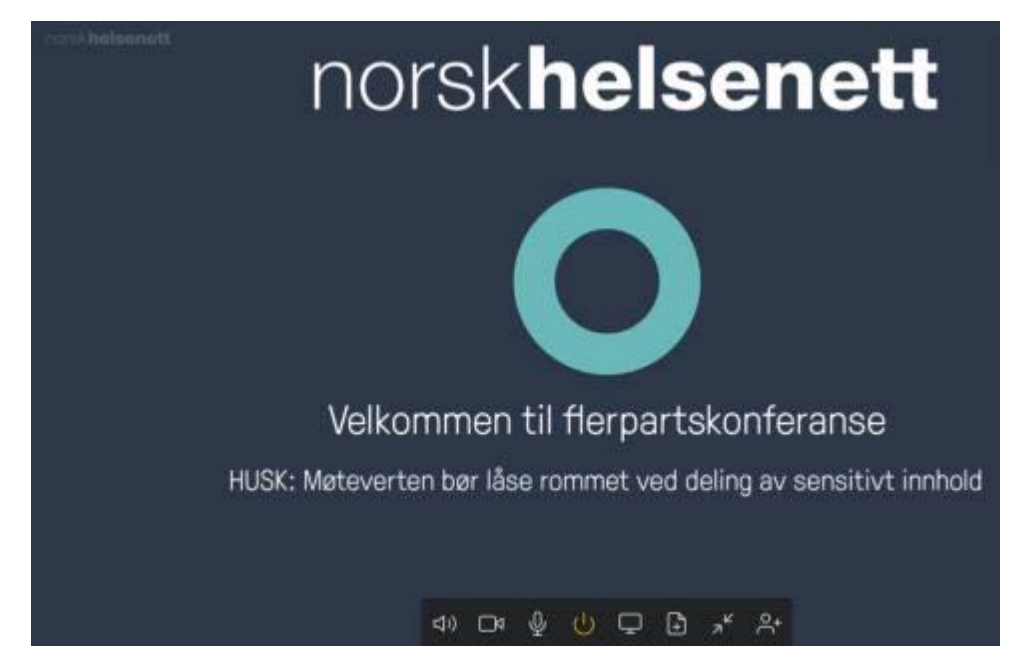

12. قم بتحريك مؤشر الفأرة على الصورة كي ترى المزيد من الاختيارات (في أسفل الشاشة)

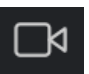

إطفاء/ تشغيل الكاميرا الخاصة

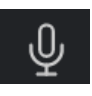

إطفاء / تشغيل الميكروفون الخاص (كتم الصوت)

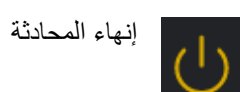

الإعدادات: الصوت / الصورة عندما تكون داخل المحادثة:

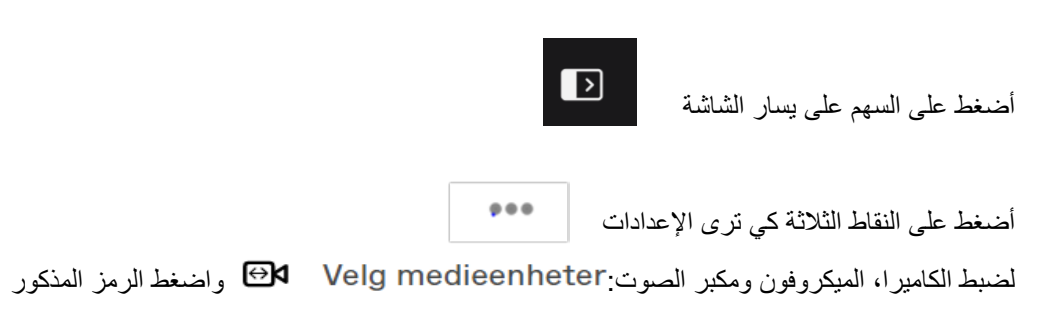

Ŵ ملاحظة: تأكد من تشغيل صوت الكومبيوتر